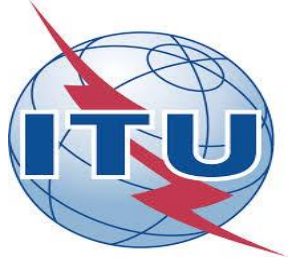

# Workshop "Accessible Digital Content and Remediation for the Stakeholders delivering digital financial services" October 16th, 17th and 18th Cairo, Egypt

## **Session VI: Accessible Digital Documents**

Monica DUHEM ITU Consultant Email. monica@hearcolors.com.mx

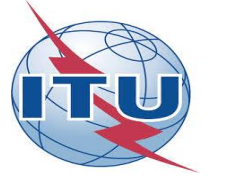

## DIGITAL CONTENT ACCESSIBILITY

Requirements Web Content Accessibility Guidelines WCAG The Web Content Accessibility Guidelines (WCAG 2.0) were developed so that digital content is compatible with the assistive technologies. These guidelines include programming and content requirements.

There are 3 levels of accessibility A, AA and AAA

We will focus in this presentation in the requirements for digital content.

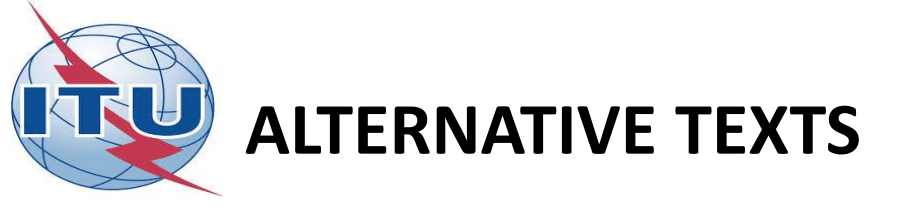

#### **Requirement:**

All non text content that is presented to the user has a text alternative that serves the equivalent purpose (Level A, WCAG 2.0)

Note: It is recommended the text alternative to have no more than 90 characters.

What is the image about?What can you see?Which elements are present?Within context, what purpose does the image have?The site makes sense without the image?

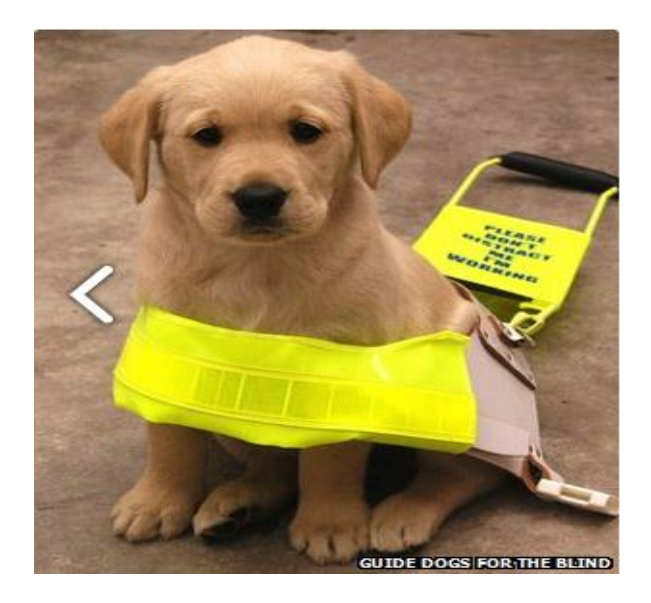

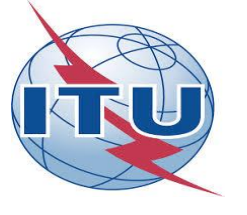

# ALTERNATIVE TEXT- IF THE IMAGE HAS:

- Texts Repeat the words
- Visual information- Explain it
- Sensorial information- Describe it
- Nothing new- Ignore it

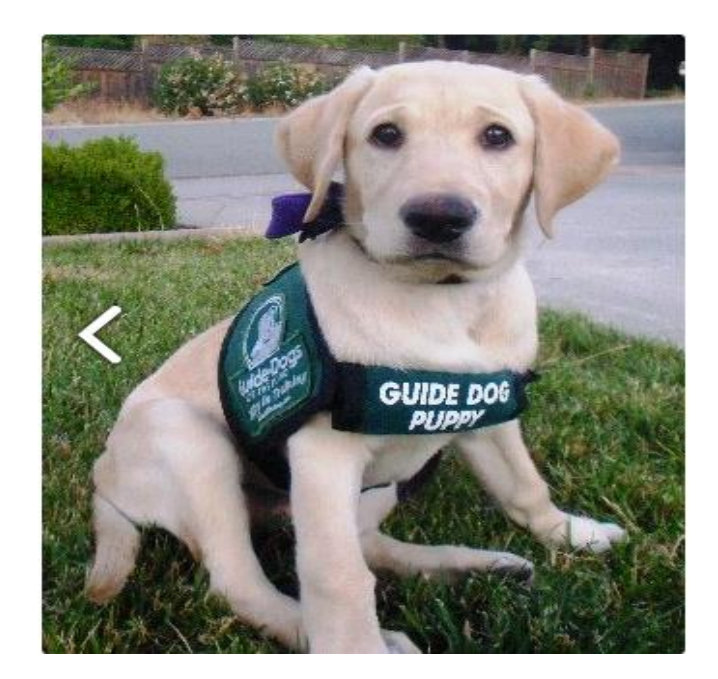

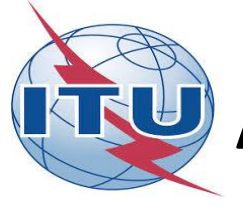

## Title

## Language

The document needs to have a descriptive title of its content since it is the first thing that will be recognized by the assistive technology or by any user

| Document Properti | es and the same of same               | ana i an that the second | ×                   |
|-------------------|---------------------------------------|--------------------------|---------------------|
| Description Sec   | uity Fonts Initial View Custom Adva   | nred                     |                     |
| Description       |                                       |                          |                     |
| File:             | Cape-cod-traffic.pdf                  |                          |                     |
| Title:            | Avoiding Cape Cod Traffic             |                          |                     |
| Author:           | Pat Smith                             |                          |                     |
| Subject:          |                                       |                          |                     |
| Kauvarda          |                                       |                          |                     |
| Reywords.         |                                       |                          |                     |
|                   |                                       |                          |                     |
| Control           | 11 /5 /2010 12 /2 22 04               |                          | Decorementations    |
| Modified:         | 2/3/2010 12:42:52 PM                  |                          | Additional Metadata |
| Application:      | Acrobat PDFMaker 9.0 for Word         |                          |                     |
|                   |                                       |                          |                     |
| Advanced          | Adaba BDELiberry 0.0                  |                          |                     |
| PDF Version       | 1.6 (Acrobat 7.x)                     |                          |                     |
| Location          | C:\Users\Mary\Documents\Adobe PDF teo | chniques for W3C\sam     | ple files           |
| File Size         | 42.99 KB (44,023 Bytes)               |                          |                     |
| PageSize          | 8.50 x11.00 in                        | Number of Pages          | : 1                 |
| Tagged PDF        | Yes                                   | Fast Web View            | : No                |
|                   |                                       |                          |                     |
|                   |                                       |                          |                     |
| Help              |                                       | 6                        | OK Cancel           |

In order for a screen reader to pronounce correctly, the default language for the document must be indicated.

| Neargoon Security Form Inde  | Meet Datable All | in mil |             |     |
|------------------------------|------------------|--------|-------------|-----|
| Rife Sarange                 | 000/20-          | -      |             |     |
| Rec DIL                      |                  |        |             |     |
| Tear it Inview               |                  |        | - (bissaid) | Gew |
| Same Useown                  | 7                |        |             |     |
| Prin Dalig Treats            |                  |        |             |     |
| Disa Suing                   | Orlant 14        |        |             |     |
| Detroduce                    | Smilex.          | 1      |             |     |
| Reper Source the Paper Sould |                  |        |             |     |
| Pirit Page Secon             |                  |        |             |     |
| hamber of Danes              | Stat (8)         |        |             |     |
| Reading Options              |                  |        |             |     |
| Rynama List Depr             | 1                |        |             |     |
| Languager -                  |                  |        |             |     |
| -                            |                  |        |             |     |
|                              |                  |        |             |     |
|                              |                  |        |             |     |
|                              |                  |        |             |     |

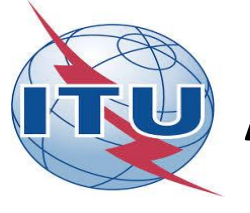

# Alternative text for objects, images and graphics

All material that transmits content must have alternative text so that it may be identified by assistive technologies.

## **Use of Headers**

The use of headers (semantics, not only design) facilitates reading of very long documents. These elements give visual and navigation structure.

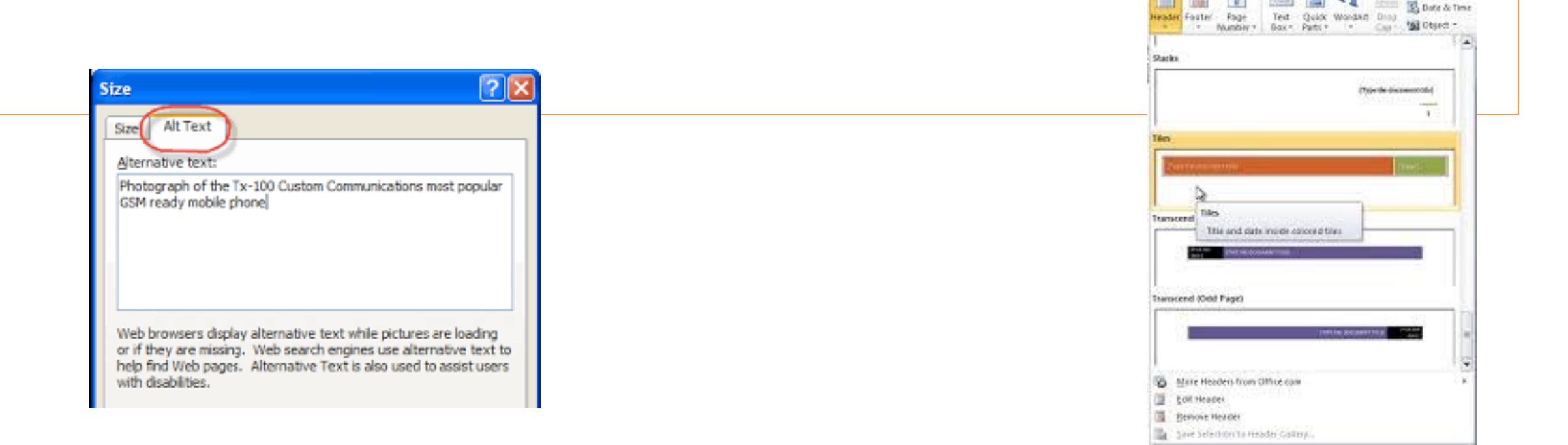

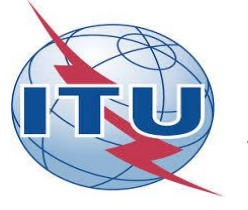

## Logical reading order

Regardless of design, with assistive technologies it is necessary to verify the order, to ensure that the information makes logical sense.

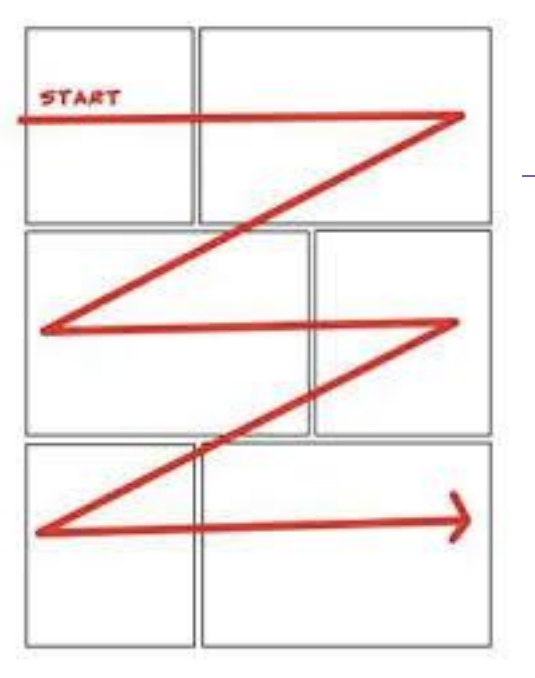

## Adequate table structure

Tables must be presented in a simple way and header cells and data cells must be related. Avoid empty cells, rows, columns and combined cells.

| La to other          | EXTERNAL DATA                                                                                | HALE TOCCO      | Databasel Database       | e CitheritMated                             | o.Seam         |
|----------------------|----------------------------------------------------------------------------------------------|-----------------|--------------------------|---------------------------------------------|----------------|
| Very Content Process | File Houseday Trislation<br>File Houseday Moderate<br>Latence Son Tripple File<br>Sont Arter | Advests X Dates | ∑lash<br>Slashy<br>≣Mort | Sic Replace<br>+ Sic Tu+<br>& Sect+<br>Find | allar<br>I I V |
| All Access Obje 8 *  | III SalesColors                                                                              |                 | e se ále                 | SAL THREE                                   | 1              |
| keo, p               | CADALD - CADALDER                                                                            | espon - aso     | •                        | - 000                                       | -              |
| Tables a             | E                                                                                            | ent Arren       | Pende                    |                                             | -              |
| Satridden            | 2 U2N340                                                                                     | KINDS KNOS      | Dender                   |                                             | 20             |
|                      | 1 499341                                                                                     | and little      | Pendar                   |                                             | 201            |
|                      | 4 1/29/34 C                                                                                  | secon out       | Ppe.                     |                                             | 22             |
|                      | 1 DOMAG                                                                                      | Ved Some        | Perat                    |                                             | 20-            |
|                      | 0 4/1/14 0                                                                                   | est Jones       | Bender.                  |                                             | 90 - I         |
|                      | 7 A/30/34 C                                                                                  | entral Andrew   | s Pendi                  |                                             | 75             |
|                      | 8 5/5/34 0                                                                                   | entrel lardine  | Pendi                    |                                             | 90             |
|                      | 9 3/22/34 V                                                                                  | Veit Thomps     | on Peopl                 |                                             | 32             |
|                      | 10 6/8/14 6                                                                                  | 307 Jordes      | Binder                   |                                             | 40             |
|                      | 13 6/25/34 0                                                                                 | entral Morgen   | Penell                   |                                             | ×              |
|                      | LI 0/12/14 6                                                                                 | est intervent   | Binder.                  |                                             | 28             |
|                      | 13 7/29/14 U                                                                                 | att Parent      | fönder.                  |                                             | 81             |
|                      | 24 8/15/34.8                                                                                 | 880 880 88      | Pendi                    |                                             | 2              |

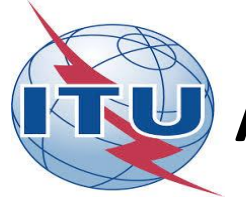

# Not depending on color for information transmission

**Texts for links** 

Complement the use of color with text, tags, figures, etc... in order to transmit information and ensure that every user may distinguish the difference. Link texts must provide a clear description of the link of destination. Avoid generic texts such as "click here" or "read further"

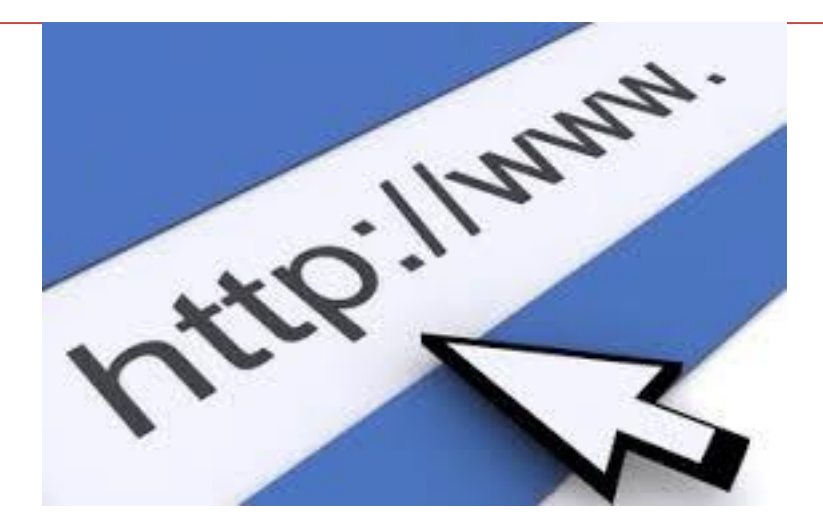

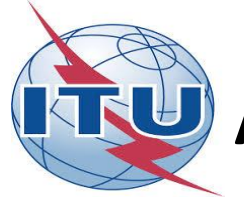

## Avoid non accessible content

Relevant information should not be offered through watermarks, floating objects, contents within headlines or footers, nor font characteristics (bold, italics, etc.) since these are not recognized by screen readers. Table of contents (Word) and Markers (PDF

For extensive documents use a table of contents or markers to navigate efficiently.

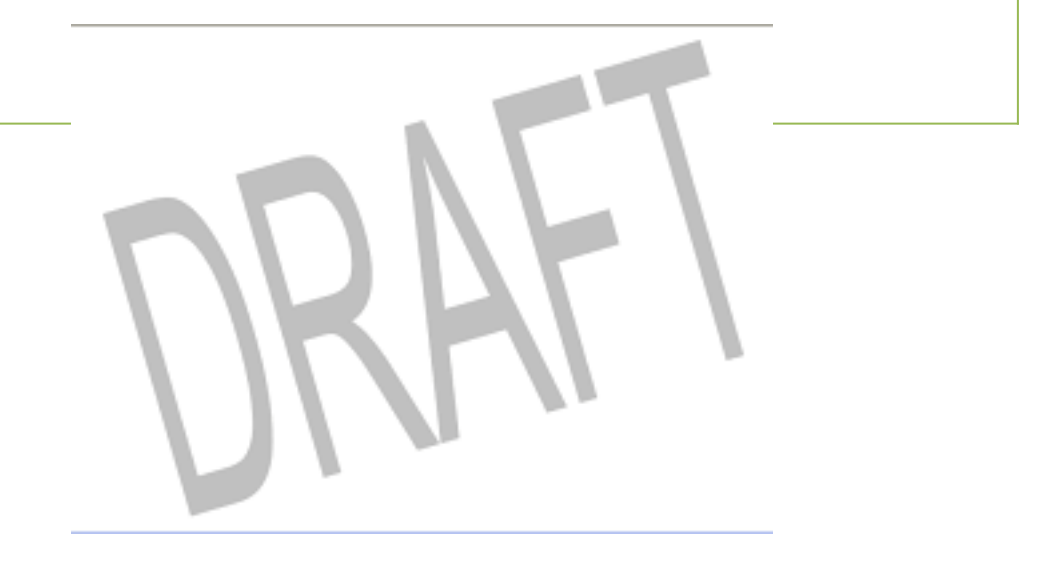

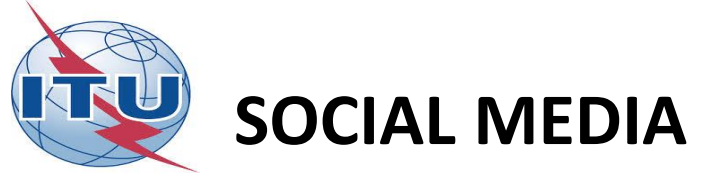

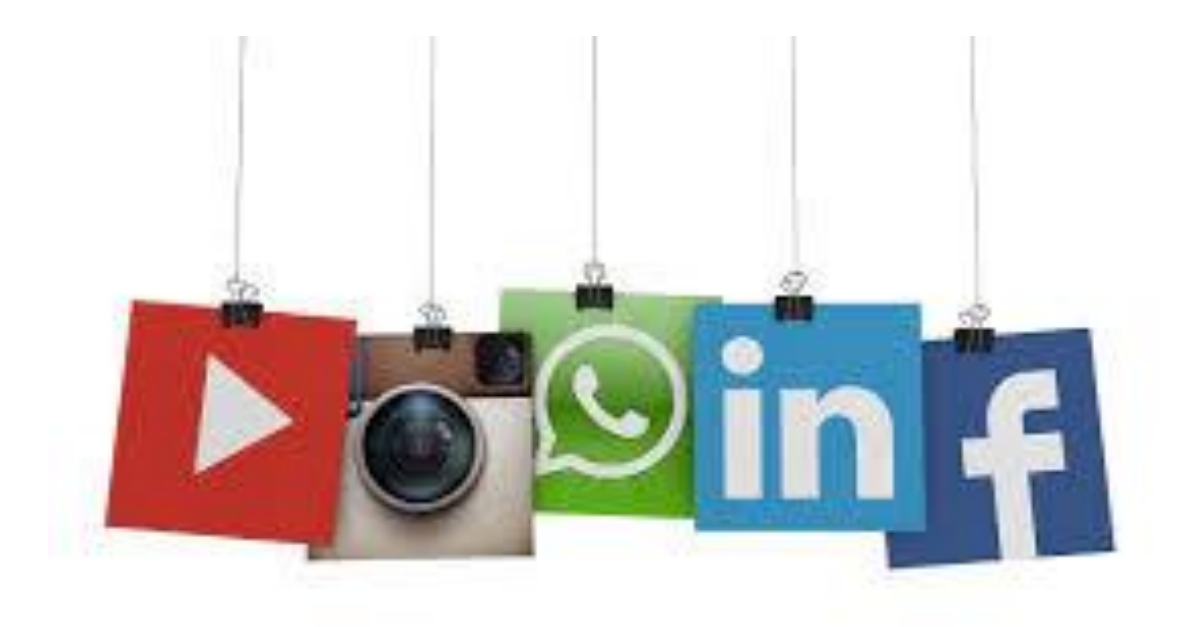

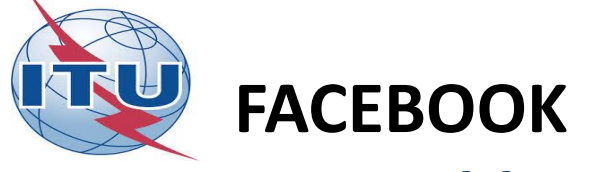

# **Accessible videos**

• Add or Remove subtitles in a video

You can add subtitles to a video to make it accessible to a larger audience using the SubRip (.srt) file format

| General Security                                                           | Video Settings        |                                                                                                    |
|----------------------------------------------------------------------------|-----------------------|----------------------------------------------------------------------------------------------------|
| Privacy                                                                    | Video Default Quality | You can still change the quality of a video you are watching by clicking the HD icon in the video player.                      |
| <ul> <li>Timeline and Taggi</li> <li>Blocking</li> <li>Language</li> </ul> | Auto-Play Videos      | These settings only apply when you use the Facebook website. Follow this guide to change autoplay videos in your Facebook app. |
| <b>0</b>                                                                   | Always Show Captions  | If turned on, captions will always be displayed for any videos that have them. Off $\checkmark$                                |
| Mobile                                                                     | Captions Display      |                                                                                                    |
| Public Posts                                                               |                       | The quick brown fox jumped over                                                                                                |
| Apps                                                                       |                       | the lazy dog.                                                                                                    |
| Ads 🛛                                                                      |                       |                                                                                                    |
| Payments                                                                   |                       | Destance of Color                                                                                                    |
| Videos                                                                     |                       | Background Color Black *                                                                                                    |
|                                                                            |                       | Background Opacity 75% -                                                                                                    |
|                                                                            |                       | Text Color White 🔻                                                                                                    |
|                                                                            |                       | Text Size 150% 🔻                                                                                                    |

Once you have started your session, locate yourself in your profile.

- 1. Click on Photo / Video at the top of your biography.
- 2. Click Upload photos / video.
- 3. Choose a video from the computer and click Publish.
- 4. You will receive a notification when the video is ready to play.
- 5. Pass the mouse through the video, click on Options at the bottom and select Edit this video.
- 6. Click Choose file below Upload .SRT files and select a .srt file from your computer.
- 7. Click on Save

To add subtitles in other languages, repeat steps 4 through 7 with each new language you want to add.

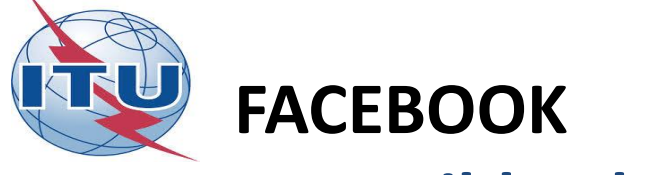

# **Accessible photos**

Facebook is accessible to assistive technologies

In order to make your photos accessible by adding notes

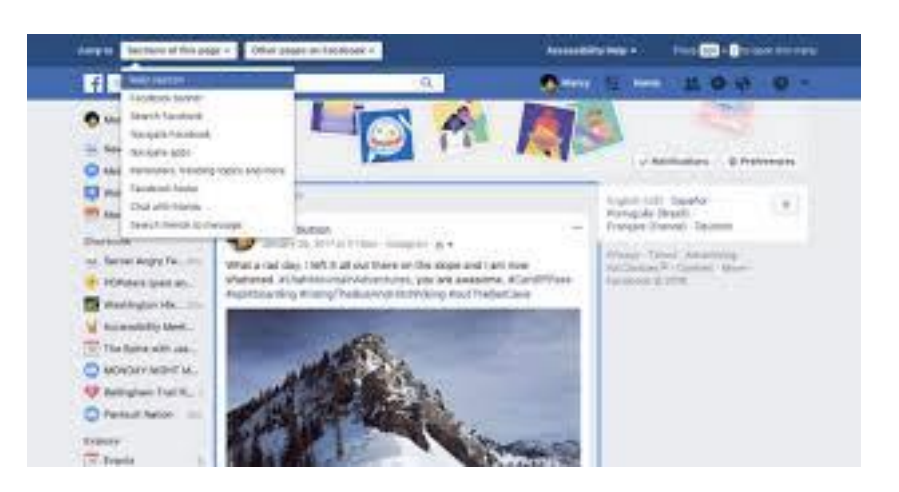

- You can make your photos more accessible by including captions.
- A caption provides a text description for people who use assistive technologies.
- 1. Add foot of Photo when creating an album
- 2. Tap or click on Make a comment about this photo.
- 3. Write the caption
- 4. When you're done, click Close to publish the album.
- 5. If you're not going to create an album, expect to hear "Comment on this photo" and write the foot

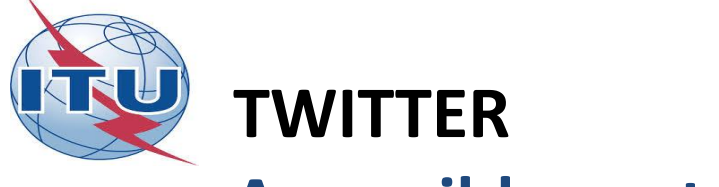

## **Accessible content**

How to add image descriptions in Tweets from twitter.com

1.- Click on the Tweet compose button, or pressthe "n" key to use the keyboard shortcut.2.- Attach your photo(s).

3.- To insert descriptive text, open the thumbnail preview dialog by clicking on the thumbnail.

4.-Type your description of the image and click the Apply button. To edit the description, re-open the thumbnail preview dialog prior to posting the Tweet. (The limit is 420 characters.)

5.- You can add a description to each image in a Tweet.

Note: Image descriptions cannot be added to GIFs or videos.

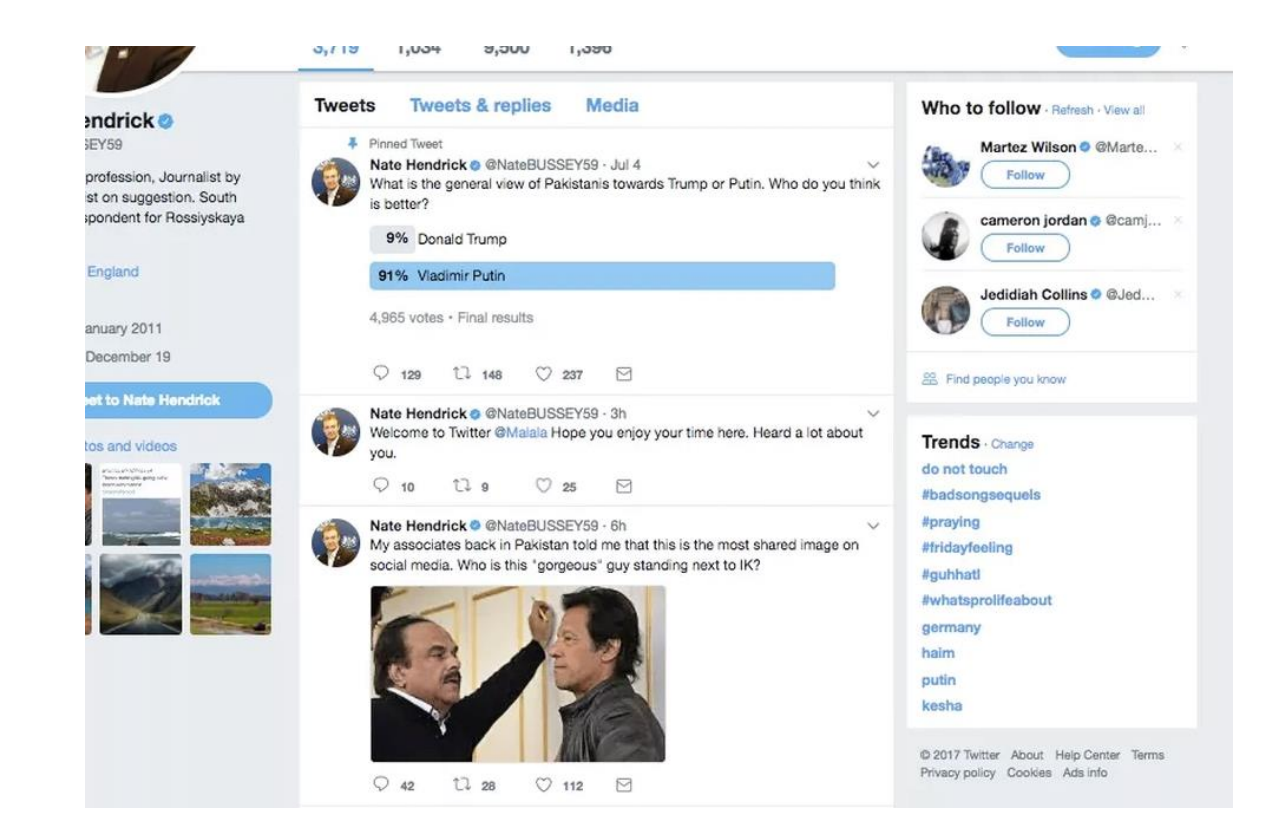